## **GE Healthcare Security Portal Registration and Usage Instruction**

## Step 1: Registration

<u>Note:</u> Customers automatically gain access to the Product Security Portal when they register on <u>https://www.gehealthcare.com/security</u>.

- 1) Visit <u>https://www.gehealthcare.com/security</u>. Click the Register tab in top right navigation bar.
- 2) Enter your business email address. If you have already registered, you will be prompted to login.
- 3) Enter your contact and employer information.
- 4) After completing the registration process, you will receive an email asking you to create a password.
- 5) After you have set your password return to <u>https://www.gehealthcare.com/security</u> and click Sign In in the navigation bar.
- 6) Sign in with your credentials.

## Step 2: Set favourite products by doing a quick search

- 1) Select PRODUCTS from menu
- 2) Select ALL PRODUCTS and search with keyword AltiX BT22
- 3) Select Mac-Lab/CardioLab/INW Server AltiX BT22 from search & click 'Add Product Favourite':

## Step 3: Get Email Notifications regarding Security Updates

Subscribe to security update notifications to receive notifications on your favourite products (as described in Step 2).